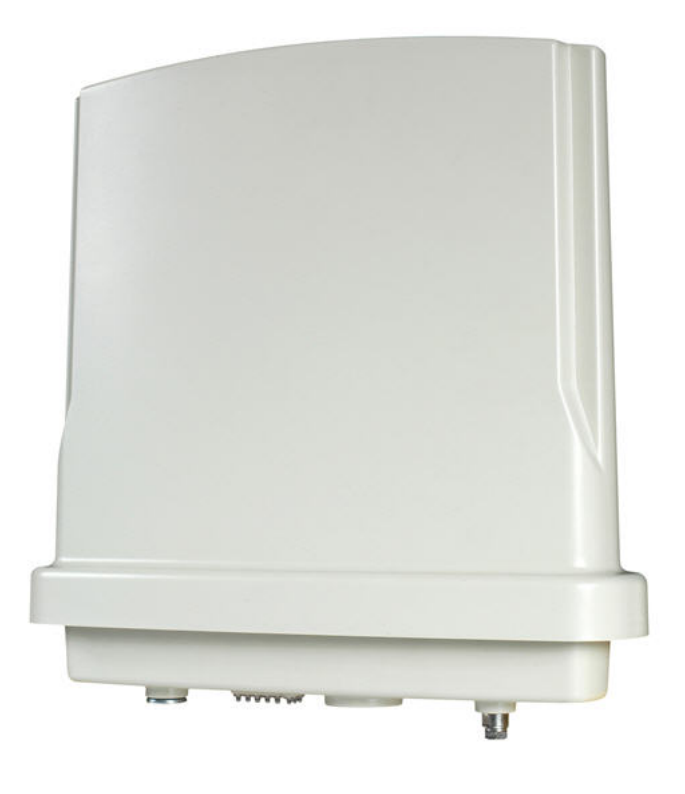

# ZMAX-8210 Series (ZMAX-8210-I/ZMAX-8210-E) User's Manual V2.0.6.0

### Copyright

This user's manual and the software described in it are copyrighted with all rights reserved. No part of this publication may be reproduced, transmitted, transcribed, stored in a retrieval system, or translated into any language in any form by any means without the written permission of Z-Com Corporation.

### **About This Manual**

This manual explains Z-Com outdoor ZMAX-8210 Customer Premise Equipment (CPE), how to build the infrastructure centered on the ZMAX-8210 and proposals when using this CPE.

#### 💊 Note:

• This indicates an important Note.

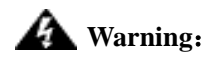

• Cautions are given to prevent any damage to the ZMAX-8210, data lose or badly-behaved operations.

Bold: Indicates the function, important words, and so on.

| Chapter 1 Introduction                                     |    |
|------------------------------------------------------------|----|
| INTRODUCTION                                               | 1  |
| APPEARANCE                                                 |    |
| Key Features                                               | 2  |
| BUILD TYPICAL INFRASTRUCTURE                               | 2  |
| TYPICAL CASE                                               | 4  |
| Chapter 2 Basic Installation                               | 5  |
| System Requirement                                         | 5  |
| PACKAGE CONTENT                                            | 5  |
| HARDWARE INSTALLATION                                      | 5  |
| ANTENNA INSTALLATION                                       | 7  |
| Chapter 3 Basic Settings                                   |    |
| DEFAULT FACTORY SETTINGS                                   |    |
| How TO LOGIN YOUR ZMAX-8210 VIA WEB BROWSER                |    |
| DEVICE NAME                                                |    |
| BRIDGE AND ROUTER MODE                                     |    |
| IP Address                                                 |    |
| WIRELESS PARAMETERS                                        |    |
| CREATE A LINK BETWEEN THE ZMAX-8210 AND WIMAX BASE STATION | 13 |
| Chapter 4 Advanced Configuration                           |    |
| Router Mode                                                | 15 |
| ANY IP                                                     | 16 |
| DHCP Server                                                | 17 |
| TIME SERVER                                                | 17 |
| HTTP REDIRECT                                              |    |
| Chapter 5 Management                                       |    |
| VIEW THE ZMAX-8210 BASIC INFORMATION                       |    |
| VIEW STATISTICS INFORMATION                                |    |
| PASSWORD                                                   | 21 |
| UPGRADE FIRMWARE                                           | 21 |
| BACKUP AND RETRIEVE                                        |    |
| RESTORE FACTORY DEFAULT SETTINGS                           | 24 |
| Reboot                                                     | 24 |
| SSH                                                        | 24 |
| Chapter 6 Troubleshooting                                  |    |
| FREQUENTLY ASKED QUESTION (FAQ)                            |    |

### Content

| Appendix A Specifications  | 31 |
|----------------------------|----|
| Appendix B Technical Terms | 37 |
| Appendix C ASCII           | 39 |
| Appendix D SSH Settings    | 41 |

| Figure 1 ZMAX-8210                                         | 1  |
|------------------------------------------------------------|----|
| Figure 2 ZMAX-8210 ports                                   | 2  |
| Figure 3 Wireless Point-to-Point Outdoors                  | 3  |
| Figure 4 Wireless Point-to-multipoint Outdoors             | 4  |
| Figure 5 Safety Alert                                      | 9  |
| Figure 6 Login                                             | 9  |
| Figure 7 ZMAX-8210 General Information                     | 10 |
| Figure 8 ZMAX-8210 CPE Name                                | 10 |
| Figure 9 Configure the ZMAX-8210 to Bridge                 | 11 |
| Figure 10 ZMAX-8210 Wireless Parameters                    | 12 |
| Figure 11 Build the Infrastructure with WiMAX Base Station | 13 |
| Figure 12 ZMAX-8210 Router Mode Settings                   | 15 |
| Figure 13 Wireless Router Mode                             | 16 |
| Figure 14 Any IP                                           | 16 |
| Figure 15 DHCP server                                      | 17 |
| Figure 16 Time Server                                      | 17 |
| Figure 17 Typical HTTP Redirect Case                       | 18 |
| Figure 18 HTTP Redirect                                    | 19 |
| Figure 19 Basic Information                                | 20 |
| Figure 20 ZMAX-8210 Statistics Information                 | 21 |
| Figure 21 Password Change                                  | 21 |
| Figure 22 Upgrade Firmware via web                         | 21 |
| Figure 23 Retrieve and Backup Settings                     | 23 |
| Figure 24 ZMAX-8210 Default Button                         | 24 |
| Figure 25 Reboot                                           | 24 |
| Figure 26 Putty Settings                                   | 25 |
| Figure 27 Putty settings 2                                 | 26 |
| Figure 28 SSH Settings 3                                   | 26 |
| Figure 30 ZMAX-8210 Wireless Network Connection Properties | 29 |
| Figure 31 ZMAX-8210 Ping                                   | 30 |
|                                                            |    |

### Figure

### Table

| Table 1 ZMAX-8210 Default Factory Settings | 8  |
|--------------------------------------------|----|
| Table 2 ZMAX-8210-I Spec                   |    |
| Table 3 ZMAX-8210-E Spec                   |    |
| Table 4 Technical Terms                    |    |
| Table 5 ASCII                              |    |
| Table 6 SSH Settings                       | 41 |

## **Chapter 1 Introduction**

### Introduction

Thank you for choosing the ZMAX-8210 Series Customer Premise Equipment (hereafter called CPE). Compliant with the innovative IEEE802.16-2004 and working at the licensed 3.5GHz with efficient modulation, this outdoor CPE gives wireless ISP providers today's fastest pathway to new markets and revenue. whether well-established and looking to expand, or smaller and newly established – service providers of all types can immediately and cost-effectively create wireless networks even in most challenging environments or reach out from established network to capture new customers. Without the delays and costs of leasing or building a wired infrastructure, ZMAX-8210 is capable of providing secure and reliable access to high-speed data, voice and video services. ZMAX-8210-I build in 16dBi gain antenna, ZMAX-8210-E with N-Female connector for external antenna. Typically, 802.11s Mesh implemented in this device will free physical limitation that a block stands in the way in the infrastructure could lead to failure of communication), finding a key to "the last mile".

### Appearance

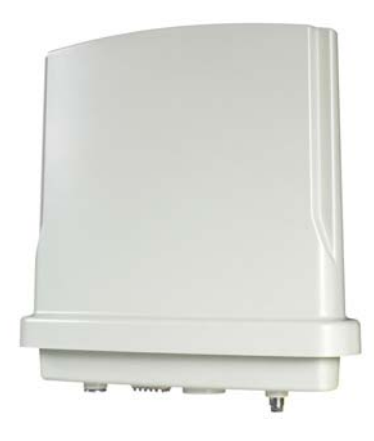

Figure 1 ZMAX-8210

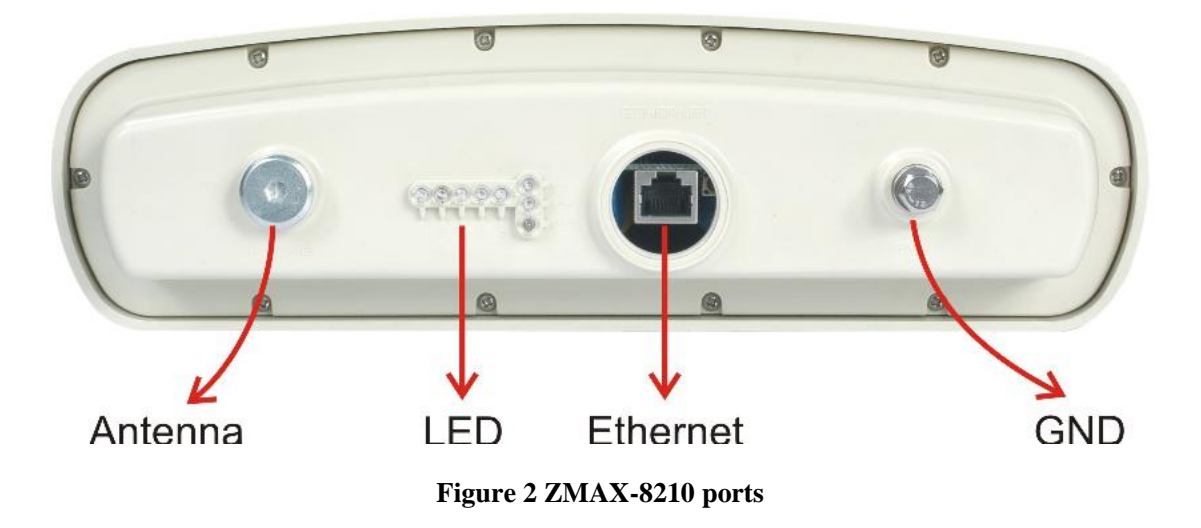

The ZMAX-8210 appearance is designed to be water-proof and dust-proof for most challenging environments outdoors.

### **Key Features**

- The ZMAX-8210 provides you with the solid features.
- Power supply via POE
- Based on WiMAX together with compliant with 802.16d-2004
- Work at 3.5GHz
- Implement Orthogonal Frequency Division Multiplexing (OFDM) and Non-Line-of-Sight (NLOS)
- Efficient Modulation
- Water, dust-proof and built-in antenna for outdoor environments
- User-friendly web-based management

### **Build Typical Infrastructure**

The versatile ZMAX-8210 greatly livens up the internet for your various needs. Typically Point-to-Point, Point-to-Multipoint modes are mostly recommended infrastructures.

Wireless Point-to-Point Outdoors

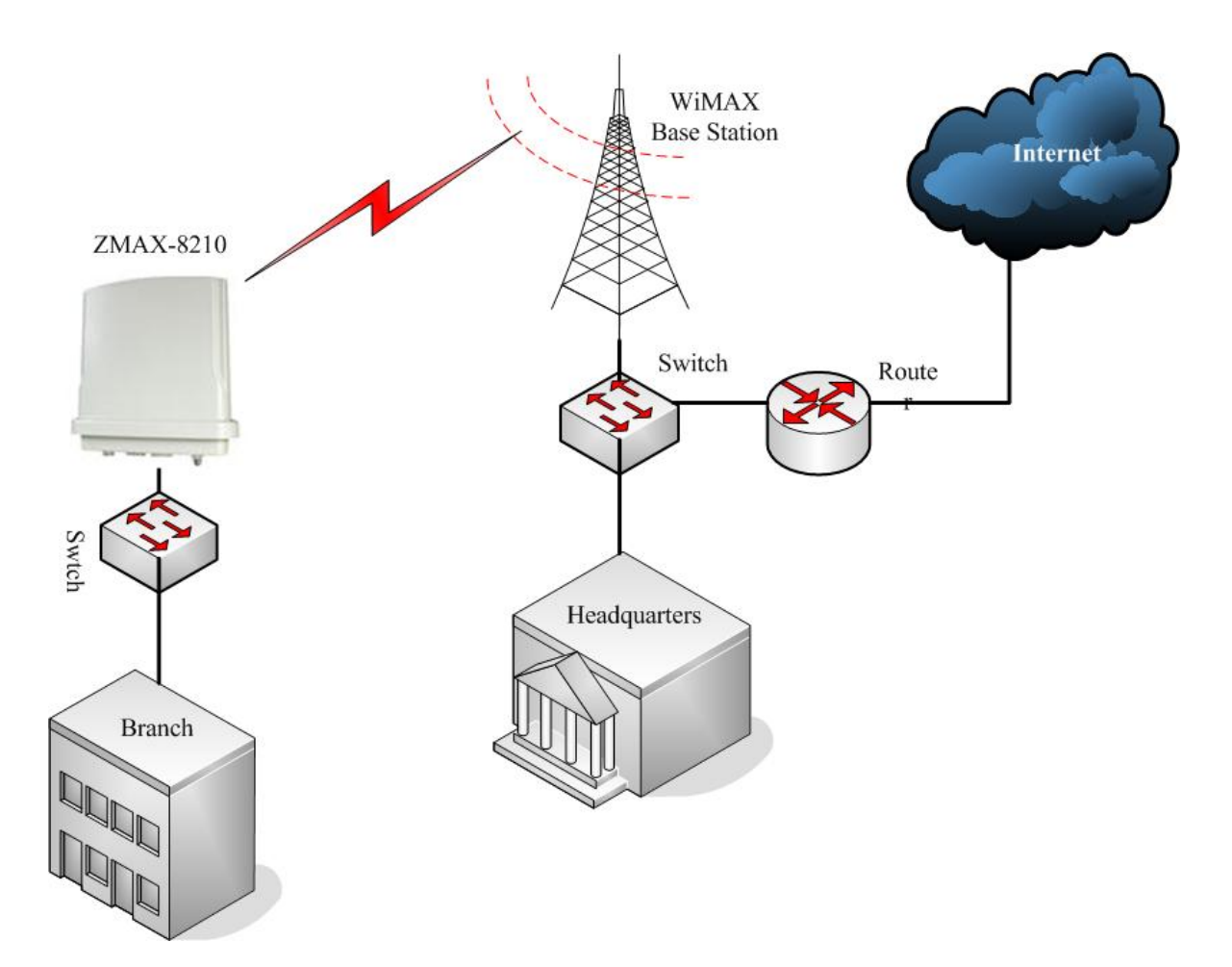

Figure 3 Wireless Point-to-Point Outdoors

Under this structure, the ZMAX-8210 acts as a customer premise equipment (CPE), connecting a WiMAX Base Station.

Wireless Point-to-multipoint Outdoors

Under this structure, acting as a customer premise equipment, the ZMAX-8210 is connected to the WiMAX Base Station, allowing ISP to cost-effectively build infrastructure in a matter of hours.

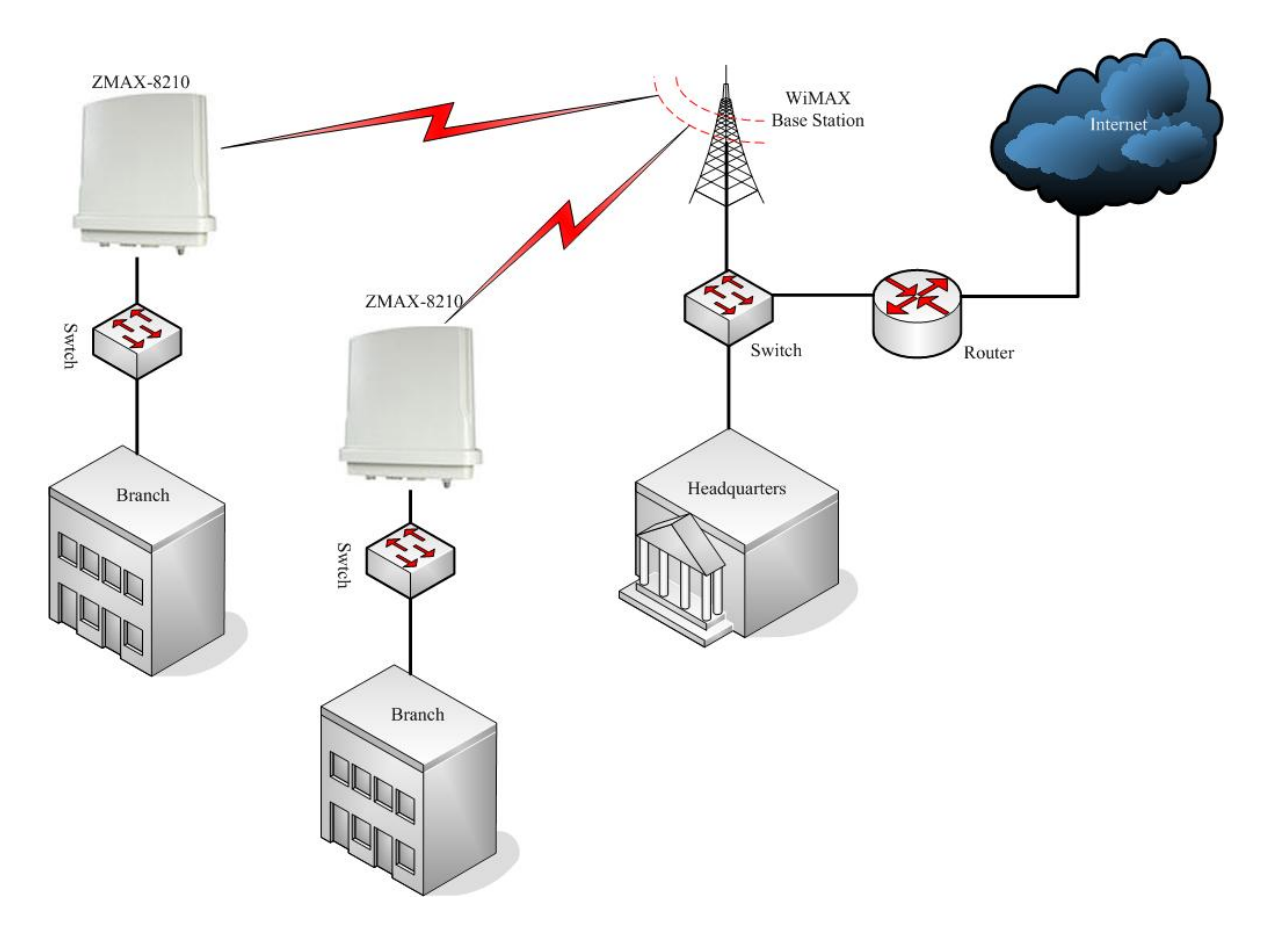

#### Figure 4 Wireless Point-to-multipoint Outdoors

### **Typical Case**

The high-quality performance enables the ZMAX-8210 to gain widespread acknowledgements. It is able to undertake tasks in various situations.

- Create or expand well-created network via this CPE in enterprises or residential quarters
- Provide an access to Metropolitan Area Network via WLAN
- Act as a media connecting Base Station and sub-stations in mobile communicating network
- Provide an access to hard-to-reach areas, like ancient sites
- Cost-effectively build in most challenging environments, like remote mountain areas and rough sites via this CPE
- Build a makeshift network for a meeting
- Link Backup or Emergency Communication

# **Chapter 2 Basic Installation**

### System Requirement

Before installing the ZMAX-8210 Customer Premise Equipment, make sure your system meets these requirements

- A PC coupled with 10/ 100Base-TX adapter
- Configure the computer with a static IP address of 192.168.1.x (x cannot be 1) and 255.255.255.0 for the Subnet Mask
- A Web browser for configuration such as Microsoft Internet Explorer 6.0 or above, or Netscape Navigator 4.78 or above or Firefox

### **Package Content**

If any missing or damaged, please contact your local seller.

- Z-Com ZMAX-8210 Customer Premise Equipment
- Power adapter and cord (48V, 1A)
- Accessories (For its full contents, please refer to accessory installation guide)
- ZMAX-8210 Customer Premise Equipment Installation Guide

### **Hardware Installation**

Follow the steps below to install your ZMAX-8210. (the different of hardware installation between ZMAX-8210-I and ZMAX-8210-E is antenna)

• Make sure all components linked to the ZMAX-8210 are on hand.

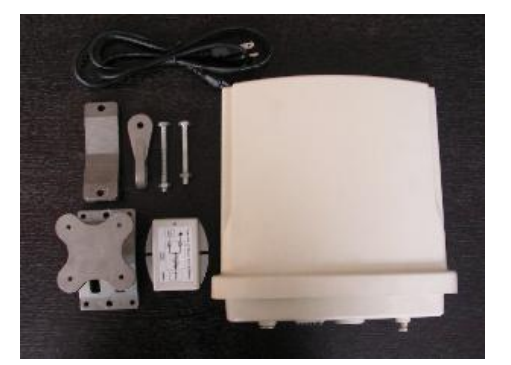

- A brace fixed on the back of the ZMAX-8210 is tabled on a perfect area like well-sized desk.
- Attach one end of water-proof cable to a water-proof connector. Alternatively, you can make a Category 5 UTP straight yourself.

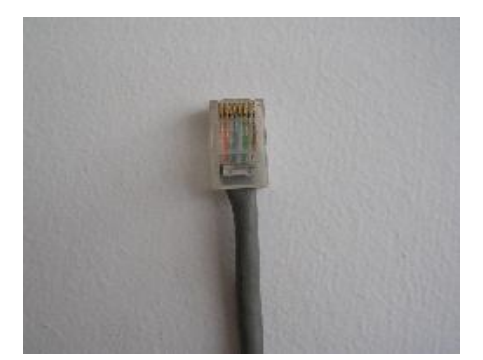

• Connect the other end of the Ethernet cable to the ZMAX-8210.

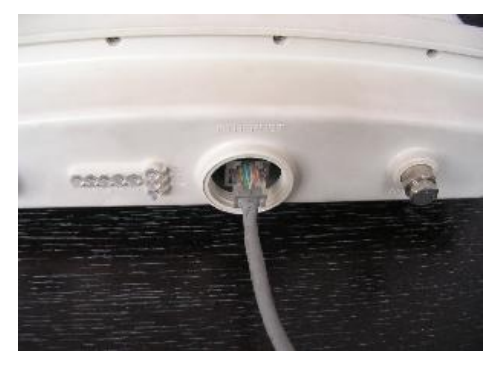

• Tighten the water-proof connector.

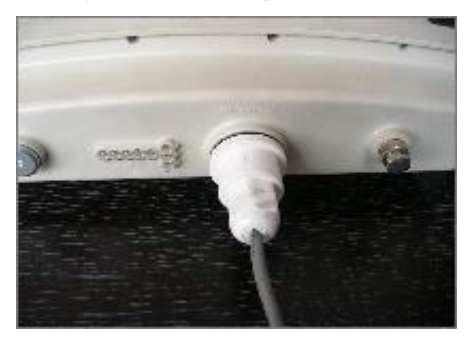

• A ground wire connects the ZMAX-8210.

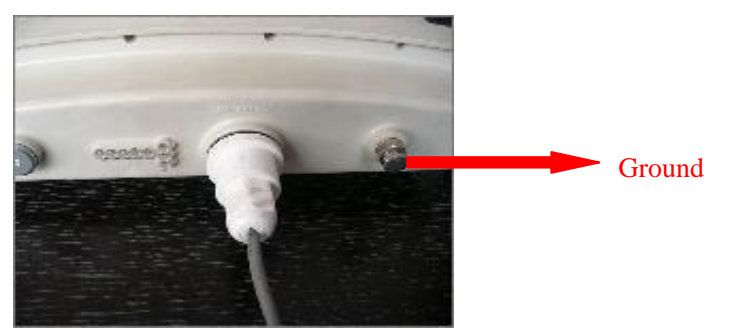

#### 💊 Note:

• To keep the ZMAX-8210 antenna intact, a plastic coat is over the antenna. Remove the coat wile using it.

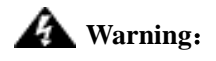

Chapter 2 Introduction

• Be sure to your ZMAX-8210 is connected the ground wire, preventing something unexpected.

### **Antenna Installation**

16dBi built-in antenna is placed in the ZMAX-8210, so you need not install antenna.

The ZMAX-8210-E needs an external antenna. You should choose your antenna as your need.

### 🛕 Warning:

- Keep your ZMAX-8210 associated with the antenna away from power line, lamp, electrified wire fence or anything others electrified.
- Though a thunder-proof component is built in, it is recommended that additional thunder-proof device is needed for effectively protecting your ZMAX-8210.

# **Chapter 3 Basic Settings**

### **Default Factory Settings**

We'll elaborate the ZMAX-8210 default factory settings. You can re-acquire these parameters by resort button. If necessary, please refer to the "the way to restore default factory settings.

| Feature                | Factory Default Settings                             |  |  |  |
|------------------------|------------------------------------------------------|--|--|--|
| User Name              | admin                                                |  |  |  |
| Password               | password                                             |  |  |  |
| Device Name            | Devicexxxxxx (xxxxxx represents the last 6 digits of |  |  |  |
|                        | MAC address)                                         |  |  |  |
| Spanning Tree Protocol | Enable                                               |  |  |  |
|                        | IP Type: STATIC                                      |  |  |  |
|                        | IP Address: 192.168.1.1                              |  |  |  |
| IP Settings            | Subnet Mask: 255.255.255.0                           |  |  |  |
|                        | Default Gateway: 0.0.0.0                             |  |  |  |
|                        | Primary/Second DNS Server: 0.0.0.0                   |  |  |  |
| HTTP Redirect          | Disable                                              |  |  |  |
|                        | Base Station ID: 01020304050D                        |  |  |  |
|                        | Dual-Direction Voice: TDD                            |  |  |  |
| Wireless Settings      | Bandwidth: 7MHz                                      |  |  |  |
|                        | Encryption: Disable                                  |  |  |  |
|                        | IR Bit: 0                                            |  |  |  |
| SSH                    | Disable                                              |  |  |  |
|                        | SNMP: Enable                                         |  |  |  |
| SNMP                   | Trap Server: 192.168.0.254                           |  |  |  |
| SINNE                  | Read Community: public                               |  |  |  |
|                        | Write Community: private                             |  |  |  |

Table 1 ZMAX-8210 Default Factory Settings

### How to Login Your ZMAX-8210 via WEB Browser

ZMAX -8210 provides you with user-friendly web-based management. Take the following steps

• Enter the ZMAX-8210 via IE. When entering the IP address: http://192.168.1.1, you'll see a popup menu below:

Chapter 3 Basic Settings

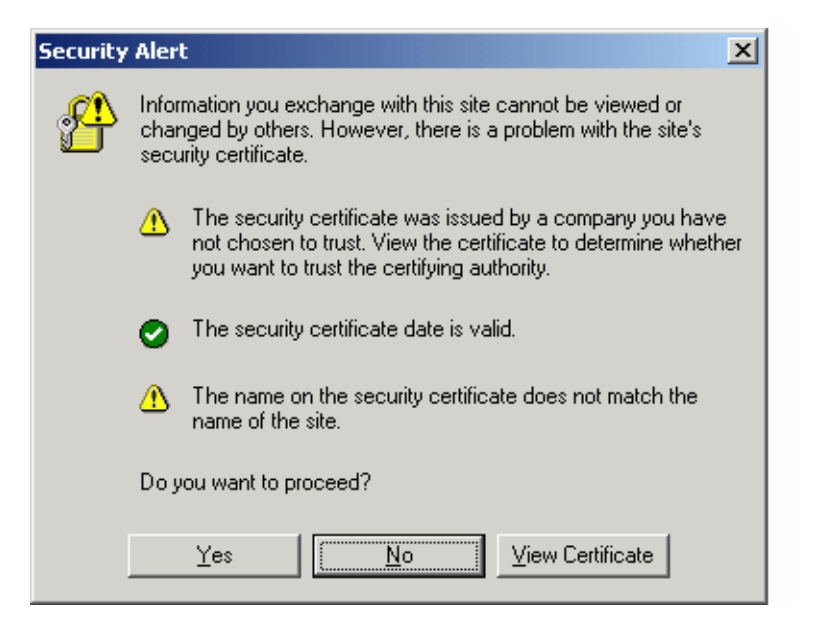

**Figure 5 Safety Alert** 

• Clicking "Yes" ushers you into the login.

|          | wîmax           |
|----------|-----------------|
| Name     | admin           |
| Password | •••••           |
|          | Login now Reset |

**Figure 6 Login** 

#### 💊 Note:

• Make sure the PC IP address need to be matched the device. For instance, the ZMAX-8210 is 192.168.1.1, and your PC IP should be 192.168.1. X.

Enter the default name "admin" in the username field and "password" in the password field. Clicking

" Login now " will usher you into the ZMAX-8210 management interface.

| wimax                                                                                                    | Information        |                   |
|----------------------------------------------------------------------------------------------------|--------------------|-------------------|
| [ 📕 Logout ]                                                                                                    | Device Information |                   |
| ~ .                                                                                                    | Device Name        | AP645002          |
| Status                                                                                                    | MAC Address        | 00:60:b3:00:00:01 |
| ្លា Information                                                                                                    | Firmware Version   | 1.0.4.0           |
| Statistics     Statistics     Statistics | Current IP Status  |                   |
| Original Carbon                                                                                                    | Router Mode        | Bridge            |
| System Setup                                                                                                    | IP Type            | static IP         |
| Basic Settings                                                                                                    | IP Address         | 192.168.1.1       |
| ■ IP Settings                                                                                                    | IP Subnet Mask     | 255.255.255.0     |
| HTTP Redirect                                                                                                    | Default Gatway     | 0.0.0.0           |
| Wireless Setup                                                                                                    | 802.16d Wireless   |                   |
|                                                                                                    | BSID               | 01020304050D      |
| a Radio Settings                                                                                                    | Current Frequency  | 3.45 GHz          |
| Monogoment                                                                                                    | CP Size            | 1/4               |
| Management                                                                                                    | Frame Length       | FC6/20mS          |
| Change Password                                                                                                    | Encryption         | Disabled          |
| Remote Management                                                                                                    | Bandwidth          | / MHZ             |
| Upgrade Firmware                                                                                                    |                    | Refresh           |
| Backup/Restore Settings                                                                                                    |                    |                   |
| Reboot                                                                                                    |                    |                   |

Figure 7 ZMAX-8210 General Information

### **Device Name**

Clicking "Basic Settings", you'll see the ZMAX-8210Name. You may assign any device name to this CPE. This name is only used by the CPE administrator for identification purposes. Unique, memorable names are helpful, especially if you are employing multiple access points on the same network. This name is composed of 15 characters with 0-9, A-Z, a-z or "-".

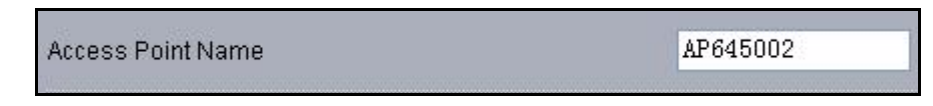

#### Figure 8 ZMAX-8210 CPE Name

"WINS" enabled, you have the alternative of entering management page by entering the Device name instead of painfully writing out IP Address. For example, you can specify the name as "device030201". So entering "device030201" will lead you to the management site. Also, Ping device030201 helps you check whether WINS can take effective in the ZMAX-8210.

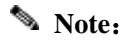

- By default, the ZMAX-8210 CPE is Devicexxxxx(xxxxx represents the last 6 digits of MAC address).
- No figure is allowed to represent initial.
- When WINS undertakes interpreting, make sure the PC IP address need to be matched the CPE. For instance, the ZMAX-8210 is 192.168.1.1, and your PC IP should be 192.168.1. X.

### **Bridge and Router Mode**

The ZMAX-8210 is capable of working under bridge and router modes.

• Opening "IP Settings" will navigate you to the configuring mode page.

| <ul> <li>Bridge, with</li> </ul> | as a<br>Static IP 🖌 🖌 |                  |  |
|----------------------------------|-----------------------|------------------|--|
| Router                           |                       |                  |  |
|                                  | Spanning Tree         | ⊙Enable ○Disable |  |
|                                  | IP Address            | 192.168.1.1      |  |
|                                  | IP Subnet Mask        | 255.255.255.0    |  |
|                                  | Default Gateway       | 0.0.0.0          |  |
|                                  | Primary DNS Server    | 0.0.0.0          |  |
|                                  | Secondary DNS Server  | 0.0.0            |  |

#### Figure 9 Configure the ZMAX-8210 to Bridge

• The ZMAX-8210 provides bridge and router modes. Under the bridge mode, you are required to set IP Address, Subnet Mask, Default Gateway and Primary (Second) DNS Server. For Router mode, refer to "Set Router Mode".

### **IP Address**

The ZMAX-8210 provides two options of obtaining IP addresses, static IP address and dynamic address from DHCP Server.

- STATIC: Manually set the ZMAX-8210 IP address subnet Mask, Default Gateway and Primary (Second) DNS Server. 255.255.255.0 is usually taken as the subnet mask.
- DHCP Client: Alternatively, the ZMAX-8210 can obtain IP address subnet Mask, Default Gateway and Primary (Second) DNS Server from DHCP Server.

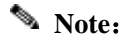

Chapter 3 Basic Settings

• If you fail to obtain IP address for the ZMAX-8210, the CPE will turn to the client address for use.

### **Wireless Parameters**

Opening "Radio Settings can lead you to the ZMAX-8210 wireless parameters. You can set what you desire.

| Base Station ID  | 01020304050D         |
|------------------|----------------------|
| Duplex Mode      | TDD                  |
| Center Frequency | 3. 425 GHz           |
| CP Size          |                      |
| Band Width       | 7 MHz 🐱              |
| Frame Length     | ×                    |
| Encryption       | O Enabled 💿 Disabled |
| IR Bit           | 0 🗸                  |
| Refresh Apply    | Cancel               |

#### Figure 10 ZMAX-8210 Wireless Parameters

- Base Station ID: This field allows you to enter the Base Station ID you want to connect, to establish a tie between this CPE and the Base Station.
- Duplex Mode: This field allows you to have the options of TDD and HFDD modes.

#### 💊 Note:

- Under the Duplex Mode, you are required to keep the consistency in setting between the ZMAX-8210 and the Base station.
- Center Frequency: This field helps you to scan the center frequency that the linked device performs and shows the frequency in this field.
- CP Size: This field displays the ratio of hardware MTU (maximum transmission unit) before rotating this device.
- Bandwidth: This field provides the bandwidth when this device is undertaking tasks. You can get two options-- 3.5MHz and7MHz.

#### 💊 Note:

- The bandwidth shall be in the complete accord between the ZMAX-8210 and the Base Station connected.
- Frame Length: This field displays the frame length that the ZMAX-8210 can obtain from other

devices.

• Encryption: This field provides encryption options.

#### 💊 Note:

- When the communication is established, the encryption shall be completely identical between the ZMAX-8210 and the Base Station,
- IR Bit: This field identifies whether forward "initial ranging data".

#### 💊 Note:

• There shall be in complete accord in the parameters between IR Bit and Base Station.

# Create a Link between the ZMAX-8210 and WiMAX Base Station

Acting as a customer premise equipment (CPE), the ZMAX-8210 aims at establish a tie with WiMAX Base Station to enable IP network to be connected to main arteries. We'll elaborate how to build the infrastructure via the ZMAX-8210. The CPE has access to connect to the WiMAX Base Station via the Base Station ID. However, the Duplex Mode, Bandwidth and IR Bit shall conform to the requirements set when creating a link between the ZMAX-8210 and the Base Station.

Take the following steps to build your infrastructure.

• Connect this CPE to PC via a cable. And assign 192.168.1.100 as your PC IP Address.

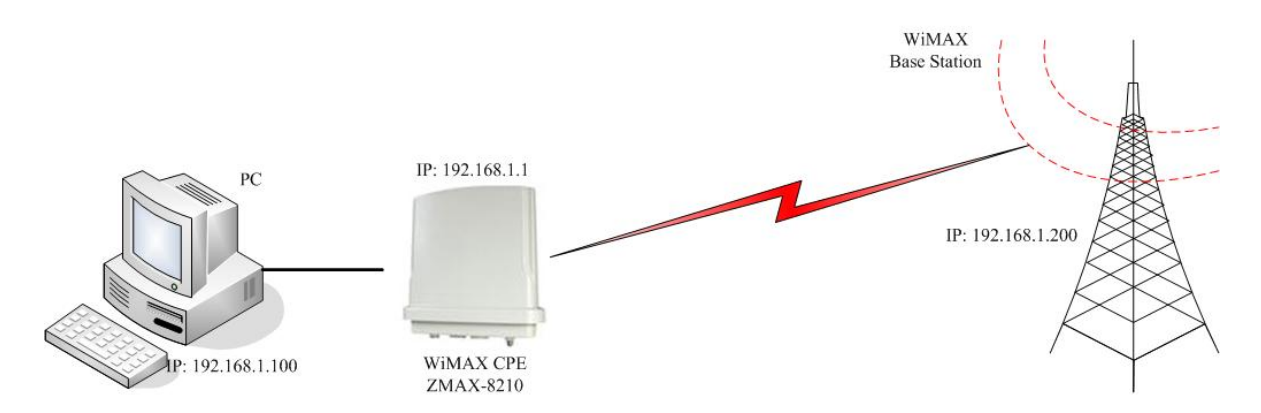

#### Figure 11 Build the Infrastructure with WiMAX Base Station

• Enter the ZMAX-8210 web-based management. And set proper parameters in the "Base Station ID", "Duplex Mode", "Bandwidth", "Encryption" and "IR Bit" fields, respectively to establish a link between your CPE and the WiMAX Base Station.

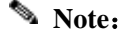

Chapter 3 Basic Settings

- The parameters set in the ZMAX-8210 shall match the ones in the WiMAX Base Station, when the tie is established.
- Using "ping" to check whether the communication is sound. Take an example as follows.
  - Ping 192.168.1.1 to check the communication between the ZMAX-8210 and PC.
  - 192.168.1.200 check the communication between the ZMAX-8210 and WiMAX Base Station.
  - If you fail to ping, please see **Troubleshooting**.

# **Chapter 4 Advanced Configuration**

### **Router Mode**

The ZMAX-8210 is able to carry out router function.

• Opening "IP Settings" navigates you to router mode interface.

| Configure A                  | Pasa                 |               |        |         |
|------------------------------|----------------------|---------------|--------|---------|
| 🔘 Bridge, wit                | h Static IP 🛛 🔽      |               |        |         |
| Router                       |                      |               |        |         |
|                              | Enable AnviP         |               |        |         |
| WAN Port at                  |                      |               |        |         |
| <ul> <li>Ethernet</li> </ul> | Static IP 🔽          |               |        |         |
|                              | IP Address           | 192.168.1.1   |        |         |
|                              | IP Subnet Mask       | 255.255.255.0 |        |         |
|                              | Default Gateway      | 0.0.0.0       |        |         |
|                              | Primary DNS Server   | 0.0.0.0       |        |         |
|                              | Secondary DNS Server | 0.0.0.0       |        |         |
| WAN Port at                  |                      |               |        |         |
| ○Wireless                    | Static IP 🔽          |               |        |         |
|                              | IP Address           | 192.168.0.1   |        |         |
|                              | IP Subnet Mask       | 255.255.255.0 |        |         |
|                              | Default Gateway      | 0.0.0.0       |        |         |
|                              |                      |               |        |         |
|                              |                      | Apply         | Cancel | Refresh |

Figure 12 ZMAX-8210 Router Mode Settings

• You can set proper IP addresses for WAN and LAN. Refer to the following infrastructure.

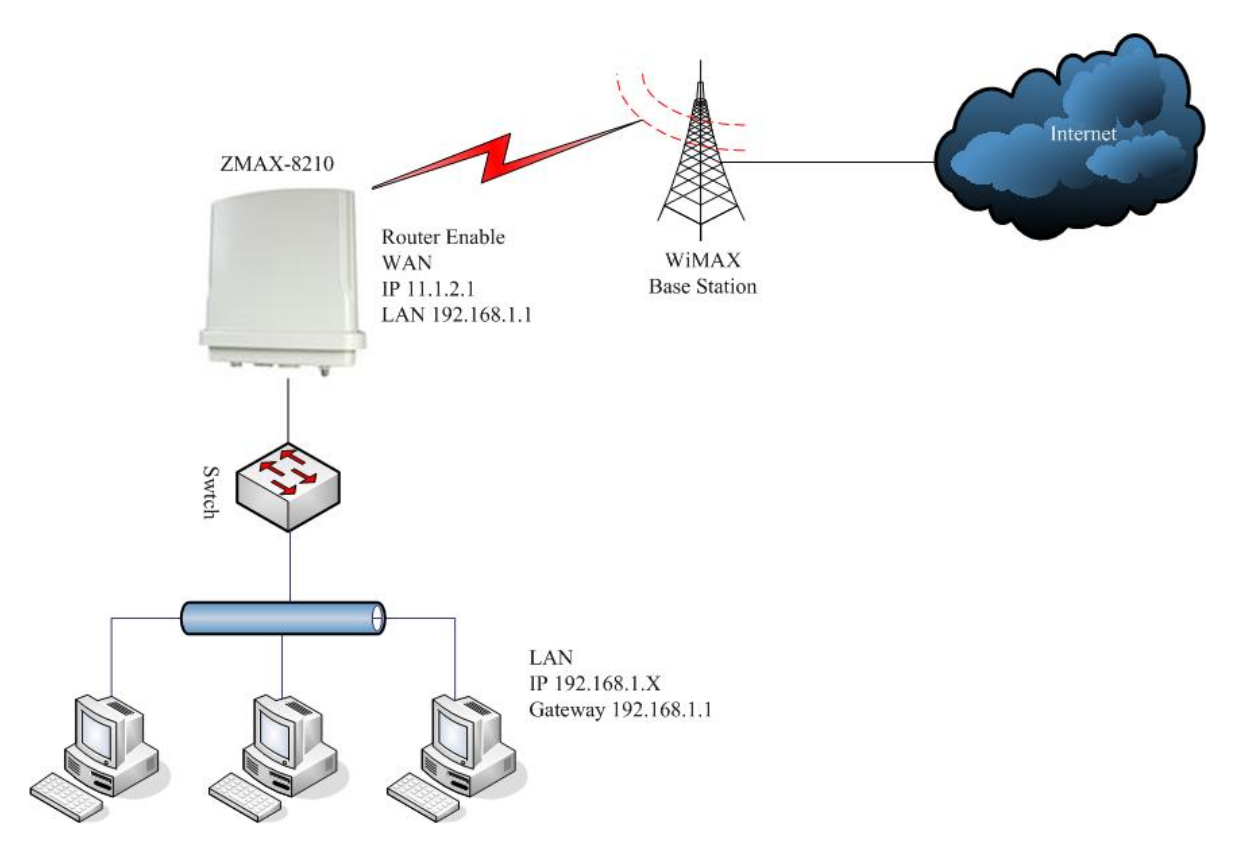

**Figure 13 Wireless Router Mode** 

### Any IP

Under the router mode, the ZMAX-8210 provides Any IP, enabling you to enter whatever IP addresses legally or illegally so as to carry out various tasks, relieving your trouble of memorizing IP address. Take the steps below.

• From the "IP Settings", Choose "Router" and enable "Enable Any IP".

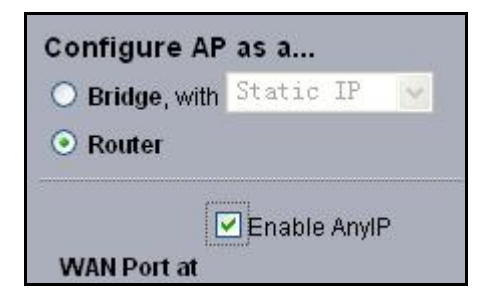

Figure 14 Any IP

### 💊 Note:

- You can assign whatever IP Address, however the default gateway and DNS shall be set.
- A legal IP means access to the internet is available via this IP Address.

### **DHCP Server**

Under the router mode, the ZMAX-8210 can also serve as a DHCP server, responsible for assigning IP addresses to the devices connected to the infrastructure.

• From the "IP Settings" choose "Router". The way to assign IP Address turns "Static IP to "DHCP Server" . Clicking "Apply" to enable "DHCP Server".

| WAN Port at |                     |               |
|-------------|---------------------|---------------|
| ○ Ethernet  | DHCP Server 💌       |               |
|             | Starting IP Address | 192.168.1.1   |
|             | Ending IP Address   | 192.168.1.254 |
|             | Subnet Mask         | 255.255.255.0 |

Figure 15 DHCP server

#### 💊 Note:

• The IP Address number that the "DHCP Server" generates shall be no less than the ones in clients

### **Time Server**

Compliant with NTP, the ZMAX-8210 is capable of keep its time in complete accord with the internet time.

• Opening "Basic Settings" guides you to the time setup.

| Time Setup       |                                                 |   |
|------------------|-------------------------------------------------|---|
| Time Server      |                                                 |   |
| Time Server Port | 123                                             |   |
| Time Zone        | (GMT-08:00) Pacific Time (US & Canada); Tijuana | ~ |
|                  | Adjust for Daylight Saving Time                 |   |
| Current Time     | Fri Nov 17 09:02:34 2006                        |   |

#### **Figure 16 Time Server**

- Time Server Setup:
  - Assign the proper IP address to the ZMAX-8210, ensuring this CPE to have access to the internet. For information on setting proper address, refer to **IP Address**.
  - From the "Time Server", enter the correct time server. The following provides the time server website.
  - a) time.windows.com
  - b) time-a.nist.gov
  - c) time.nist.gov
  - From the "Time Server" pop-menu, select your time zone.

• From the "Adjust for Daylight Saving Time", you have the option of daylight saving time or not. Finally, clicking "Apply" to complete your time server settings.

#### 💊 Note:

• It is only when the ZMAX-8210 have access to the internet that the time server can take effect.

### **HTTP Redirect**

Enabled HTTP Redirect and enter the IP address that the HTTP Redirect specifies. On such condition, when other devices attempts to login the internet for browning web via the ZMAX-8210, the first page in view is forced to what the specified IP address shows.

Typical HTTP Redirect Case:

• Assign a proper IP address to the ZMAX-8210, ensuring an access to the internet. Connected to this CPE via a switch, PC1, PC2 and PC3 have access to the internet.

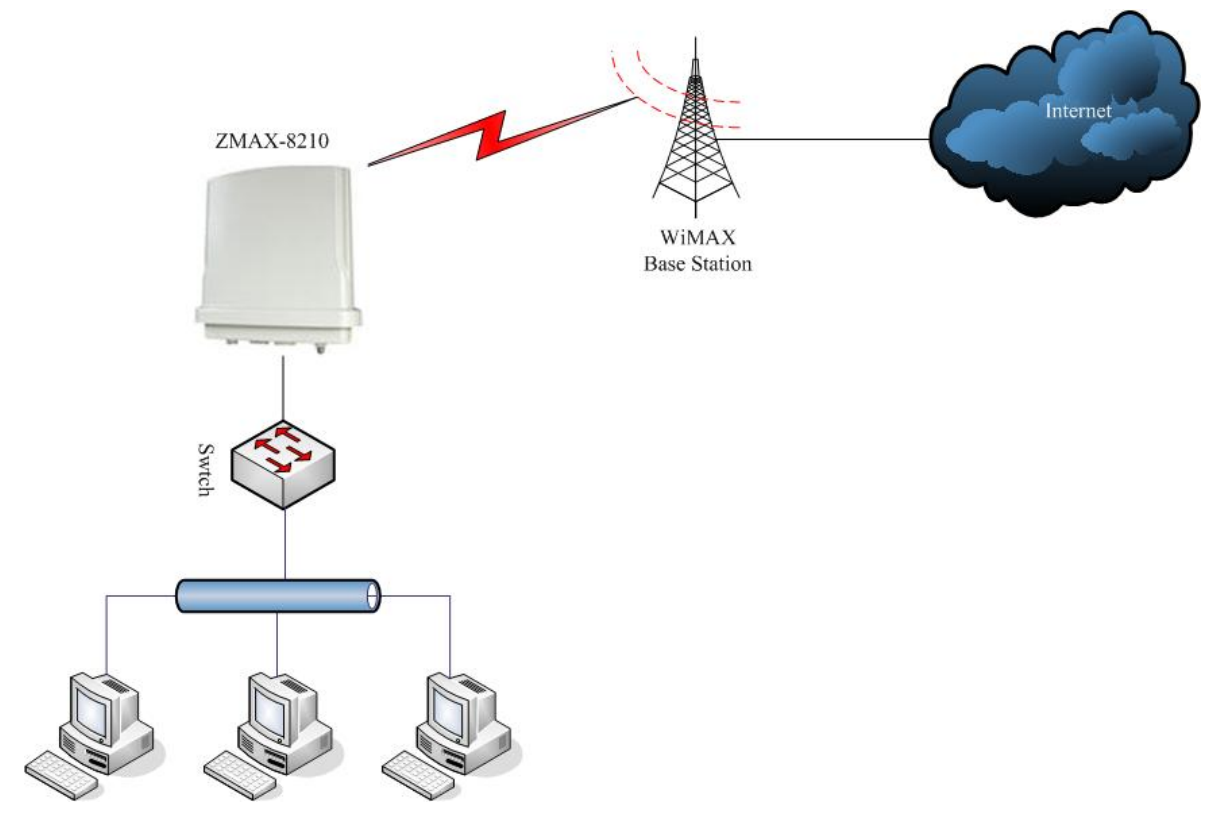

#### Figure 17 Typical HTTP Redirect Case

• Open "HTTP Redirect" and enable HTTP Redirect. Enter an imposed. IP Address For example, IP Address.http://www.zcom.com.tw.

| 0. |                    | <b> </b>         |  |
|----|--------------------|------------------|--|
|    | integration in the | W. ZCOM. COM. LW |  |
|    |                    |                  |  |

#### Figure 18 HTTP Redirect

• From PC1, PC2 or PC3, you want to login the internet-- http://www.sohu.com, but the web browsers will turn to http://www.zcom.com.tw; If from the PCs to browse http://www.sohu.com anew, this time you'll see the exact page.

#### 💊 Note:

- Make sure there is an access from the ZMAX-8210 to the internet, before enabling HTTP Redirect.
- HTTP Redirect will take effect every two hours. Therefore, from the client, you'll see the forced page instead of your designed.

# **Chapter 5 Management**

### View the ZMAX-8210 Basic Information

From the "Information", the ZMAX-8210 provides the basic information about this CPE. All is read-only. For the detailed information, refer to **Basic Settings** and **Advanced Configuration**.

| Device Information         |                   |  |
|----------------------------|-------------------|--|
| Device Name                | AP645002          |  |
| MAC Address                | 00:60:b3:00:00:01 |  |
| Firmware Version           | 1.0.4.0           |  |
| Current IP Status          |                   |  |
| Router Mode                | Bridge            |  |
| IP Туре                    | static IP         |  |
| IP Address                 | 192.168.1.1       |  |
| IP Subnet Mask             | 255.255.255.0     |  |
| Default Gatway 0.0.0.0     |                   |  |
| 802.16d Wireless           |                   |  |
| BSID                       | 01020304050D      |  |
| Current Frequency 3.45 GHz |                   |  |
| CP Size                    | 1/4               |  |
| Frame Length               | FC6/20mS          |  |
| Encryption                 | Disabled          |  |
| Bandwidth                  | 7 MHz             |  |

#### **Figure 19 Basic Information**

### **View Statistics Information**

From the "Statistics", the ZMAX-8210 provides information about sending or receiving packets out of both the Ethernet and wireless ports. Clicking "Refresh" allows you to view the real-time information linked to the ZMAX-8210. All is read-only.

|                   | Received | Transmitted |  |
|-------------------|----------|-------------|--|
| Packets           | 41766    | 17693       |  |
| Bytes             | 5158726  | 2055481     |  |
| Nireless          | Received | Transmitted |  |
| Unicast Packets   | 0        | 0           |  |
| Broadcast Packets | 0        | 0           |  |
| Multicast Packets | 0        | 0           |  |
| Total Daskata     | 0        | 0           |  |
| TUIALFACKELS      |          |             |  |

#### Figure 20 ZMAX-8210 Statistics Information

- The Ethernet port provides the packet information from the Ethernet port.
- The wireless port provides the packets information from the wireless port.

### Password

You can change password to managing your ZMAX-8210.

| Current Password         |          |
|--------------------------|----------|
| New Password             |          |
| Repeat New Password      |          |
| Restore Default Password | ⊙Yes ⊙No |
| Apply                    | Cancel   |

#### Figure 21 Password Change

• The length of password is no more than 19 characters. You can restore the default password by enabling "Restore Default Password".

### **Upgrade Firmware**

The ZMAX-8210 provides two ways to upgrade firmware.

• Upgrade Firmware via Web

| Prowse to locate the firmware file |    |
|------------------------------------|----|
|                                    | 浏览 |
|                                    |    |
| Upload                             |    |

Figure 22 Upgrade Firmware via web

- Open "Upgrade Firmware";
- · Click "Browse" to select your wanted file for upgrade.

- · Click "Upload" to enable the file to be loaded to your ZMAX-8210.
- Reboot your ZMAX-8210 and check whether the firmware has been upgraded in the Basic Information.
- Upgrade firmware via FTP
  - Enter the command ftp 192.168.1.1, admin and password.
  - After successful commanding, enter "put mercury.rmt". If the upgrade is successful, the information will be shown as below.

#### C:\>ftp 192.168.1.1

```
Connected to 192.168.1.1.
220 (vsFTPd 1.1.3)
User (192.168.1.1:(none)): admin
331 Please specify the password.
Password:
230 Using binary mode to transfer files. Login successful. Have fun.
ftp> put mercury.rmt
200 PORT command successful. Consider using PASV.
150 Ok to send data.
226 File receive OK.
ftp: 发送 4075528 字节, 用时 0.39Seconds 10423.35Kbytes/sec.
ftp> quit
221 Goodbye.
```

• The ZMAX-8210 will be forced to reboot.

### 🛕 Warning:

- When upgrading the firmware via FTP, the file name shall be mercury.rmt.
- When upgrading, neither the ZMAX-8210, nor other devices connected to the infrastructure are allowed to be closed.

### **Backup and Retrieve**

It is strongly recommended that you'd better back up some important files in case of something unexpected. If tragedy hits the ZMAX-8210, you have access to restore the important files by the backup. The ZMAX-8210 provides two ways to restore the backup.

• Backup and Retrieve Files via Web :

| C:\>ftp 192.168.1.1                                                               |
|-----------------------------------------------------------------------------------|
| Connected to 192.168.1.1                                                          |
| 220 (vsFTPd 1.1.3)                                                                |
| User (192.168.1.1:(none)): admin                                                  |
| 331 Please specify the password.                                                  |
| Password:                                                                         |
| 230 Using binary mode to transfer files. Login successful. Have fun.              |
| ftp> get mercury.cfg                                                              |
| 200 PORT command successful. Consider using PASV.                                 |
| 150 Opening BINARY mode data connection for /mnt/ramd/ mercury.cfg (11411 bytes). |
| 226 File send OK.                                                                 |
| ftp: 收到 11411 字节, 用时 0.00Seconds 11411000.00Kbytes/sec.                           |
| ftp> put zmax8200.cfg                                                             |
| 200 PORT command successful. Consider using PASV.                                 |
| 150 Ok to send data.                                                              |
| 226 File receive OK.                                                              |
| ftp: 发送 11411 字节, 用时 0.02Seconds 713.19Kbytes/sec.ftp> quit                       |
| 221 Goodbye.                                                                      |
| 221 Goodbye.                                                                      |

|                    |                        | Backup   |
|--------------------|------------------------|----------|
| Retrieve backed u  | ) settings from a file |          |
| File               | 浏览                     |          |
|                    |                        | Retrieve |
| Restore factory de | fault settings         |          |
|                    |                        | Restore  |

#### Figure 23 Retrieve and Backup Settings

- From the "Backup / Restore Settings", by clicking "Backup", a pop-menu will appear, suggesting you enter:C:\mercury.cfg. After "Confirm", the mercury.cfg will be saved to your hard disc.
- From the "Backup / Restore Settings", by clicking "Backup", a pop-menu will appear, suggesting you enter:C:\mercury.cfg. After "Retrieve", the zmax8210 will retrieve your backup file.
- Backup and Retrieve Files via FTP:
  - Enter the command ftp 192.168.1.1 admin and password,
  - After successful commanding, enter "get mercury.cfg". If the upgrade is successful, enter "get mercury.cfg" and you'll see the information as below. A file will be saved to your PC folder following C:\mercury.cfg;
  - Enter "put mercury.cfg", the file will be loaded to your ZMAX-8210.

#### 💊 Note:

Chapter 5 Management

• The file name shall be mercury.cfg.

### **Restore Factory Default Settings**

The ZMAX-8210 provides two ways to restore the default factory settings.

- Restore the factory default settings via web:
  - From the "Restore Factory Default Settings", clicking "Restore" will restore your ZMAX-8210 default settings.
- Restore the factory default settings via "Restore Button".
  - When the ZMAX-8210 power adapter is connected to this device, press "Default Button" for about over10seconds. The "Default Button" is shown as below:

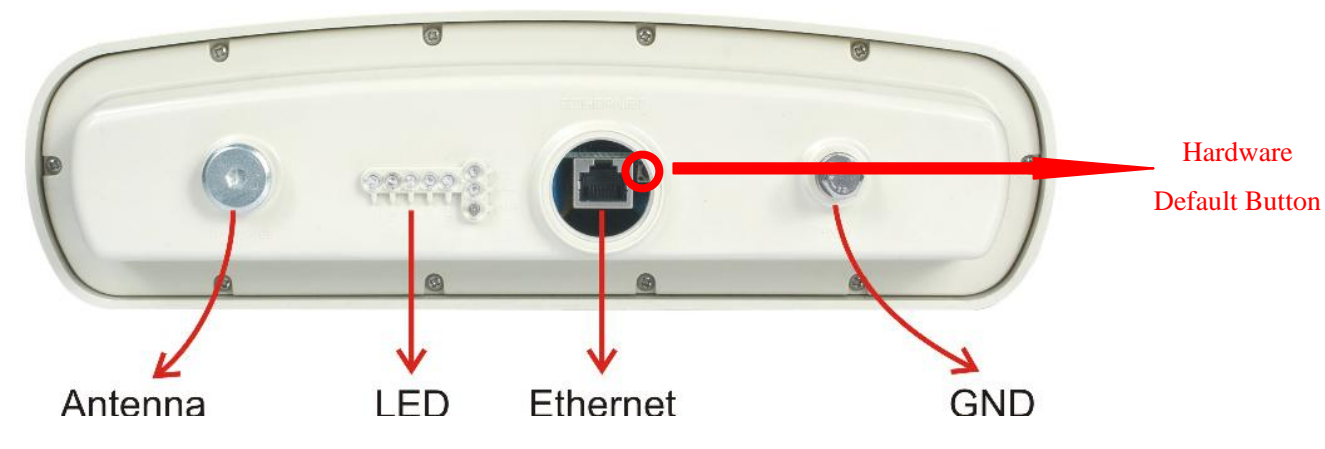

Figure 24 ZMAX-8210 Default Button

### Reboot

The ZMAX-8210 supports PoE supply. You can restore web-based management to reboot this CPE. Enabling "Yes" can reboot it.

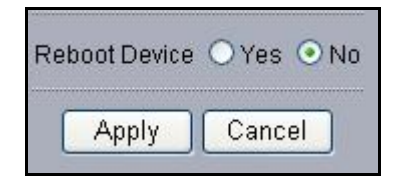

**Figure 25 Reboot** 

### SSH

The ZMAX-8210 provides SSH management. It is recommended that Putty is your right option to access this device's management.

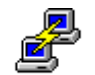

- Open putty.exe by double clicking Putty
  - Enter 192.168.1.1 in the "Host Name" field and "Protocol".

| tegory:                                                         |                                                                                   |                |
|-----------------------------------------------------------------|-----------------------------------------------------------------------------------|----------------|
| Session                                                         | Basic options for your Pull 1 Y session                                           | 100 100        |
| Logging                                                         | Specify your connection by host name o                                            | r IP address   |
| Terminal                                                        | Host <u>N</u> ame (or IP address)                                                 | Port           |
| Keyboard                                                        | 192.168.1.1                                                                       | 22             |
| Features                                                        | Protocol:<br>O <u>R</u> aw O <u>I</u> elnet O Rlogin                              | <u>о s</u> sн  |
| - Appearance<br>- Behaviour<br>- Translation                    | <ul> <li>Load, save or delete a stored session</li> <li>Saved Sessions</li> </ul> |                |
|                                                                 | 192.168.1.1                                                                       |                |
|                                                                 | Default Settings                                                                  | Load           |
| - Connection                                                    | 192.168.1.1                                                                       |                |
| Proxu                                                           | 192.168.18.132                                                                    | Save           |
| Proxy<br>Telnet<br>Rlogin<br>⊇ SSH<br>- Auth<br>Tunnels<br>Bugs | 132,100,10,130                                                                    | <u>D</u> elete |
|                                                                 | Close <u>w</u> indow on exit:<br>O Always O Never ⓒ Only on                       | clean exit     |

#### **Figure 26 Putty Settings**

• From the "Connection", select "SSH"; From the "Preferred SSH protocol version", select "2"; From the "Encryption cipher selection policy", make "3DES" the top position.

| C Carrier                                                                                                    |                                                                                                    |
|----------------------------------------------------------------------------------------------------|----------------------------------------------------------------------------------------------------|
| <ul> <li>Session</li> <li>Logging</li> <li>Terminal</li> <li>Keyboard</li> <li>Bell</li> <li>Features</li> <li>Window</li> <li>Appearance</li> <li>Behaviour</li> <li>Translation</li> <li>Selection</li> <li>Colours</li> <li>Connection</li> <li>Proxy</li> <li>Telnet</li> <li>Rlogin</li> <li>SSH</li> <li>Auth</li> <li>Tunnels</li> <li>Bugs</li> </ul> | Options controlling SSH connections         Data to send to the server         Remote command:         Protocol options         Don't allocate a pseudo-terminal         Enable compression         Preferred SSH protocol version:         1 only       1         0 1 only       1         Encryption options         Encryption cipher selection policy:         AES (SSH 2 only)         Blowfish         3DES         warn below here         DES         Enable non-standard use of single-DES in SSH 2 |

#### Figure 27 Putty settings 2

• Click Open and a page will open like below:

| 🛃 AP030210 - PuTTY 📃                                           |     |
|----------------------------------------------------------------|-----|
| login as: admin                                                | -   |
| admin@APO3O210's password:                                     |     |
|                                                                |     |
|                                                                |     |
| Welcome to MontaVista Linux 3.0, Professional Edition          |     |
| -14 0 4 4                                                      |     |
| 211 2.1.1                                                      |     |
| Login from 192.168.12.45 port:22                               |     |
| Press TAB anytime, CLI will help you to finish the command lin | ne, |
| or gives the available keywords.                               |     |
| If you firstly use CLI, you can try "get" command.             |     |
| For example:                                                   |     |
| set wlan o(press TAB)                                          |     |
| you will get the following:                                    |     |
| set wlan operationmode                                         |     |
| and press TAB again to see what you will get!                  |     |
| AP030210>                                                      |     |
|                                                                | -   |

#### Figure 28 SSH Settings 3

- Enter admin and password in the separate field.
- For help information, enter" help" command.

Chapter 5 Management

## **Chapter 6 Troubleshooting**

### **Frequently Asked Question (FAQ)**

#### Q 1. In what way to get to know the ZMAX-8210 MAC address?

MAC Address distinguishes herself by the distinct identity among networking devices. There are two ways available to know the address.

• In the rear of the ZMAX-8210, posted the MAC Address. Refer below.

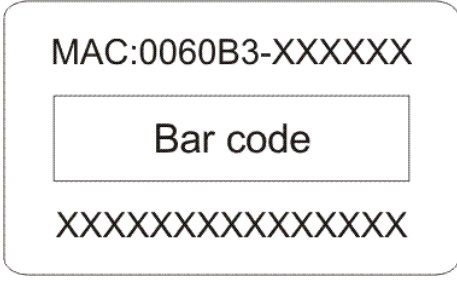

Figure 29 ZMAX-8200 MAC Address

• Through the ZMAX-8210 web-based management, you can view the address from the Basic Information.

#### Q 2. Why my PC fails to access the internet?

- Make sure your PC IP Address doesn't clash with others'. If DHCP Server enabled, you have to get your PC to obtain dynamic IP Address. Finally, reboot your PC.
- Make sure the ZMAX-8210 Ethernet connector has taken effect. Or change a cable to connect your device and PC.

#### Q 3. Why I fail to configure my ZMAX-8210?

- Make sure your device is perfectly connected to the power adapter.
- Make sure your PC IP address is consistent with device Address. For example, your PC IP Address s 192.168.1.X, while your default device's is 192.168.1.1.
- Restore the factory default settings and re-login your ZMAX-8210 web-based management.

#### Q 4. In what way to set IP Address for my PC with Windows XP/2000installed?

- Go to Start→Click control Panel→Double-click Network Connections→Right-click Local Area Connection→Click Properties
- Highlight Internet Protocol (TCP/IP) and click Properties.

| 🕹 Wireless Network Connection 2 Properties 👘 😰 🔀                                                                                                    |
|----------------------------------------------------------------------------------------------------|
| General Wireless Networks Advanced                                                                                                    |
| Connect using:                                                                                                    |
| IEEE 802.11g Wireless Network. Cardbus Adapter                                                                                                    |
| Configure                                                                                                    |
| Per and Printer Sharing for Microsoft Networks     A GoS Packet Scheduler     Thermet Psylocol ITCP/IPI                                                           |
| < >                                                                                                    |
| Install Unimital Properties                                                                                                    |
| Description                                                                                                    |
| Transmission Control Protocol/Internet Protocol. The default<br>wide area network protocol that provides communication<br>across diverse interconnected networks. |
| Show icon in notification area when connected                                                                                                    |
| OK Cancel                                                                                                    |

Figure 30 ZMAX-8210 Wireless Network Connection Properties

- Q 5. In what way to restore my ZMAX-8210 to the factory default settings? Refer to **Restore Factory Default Settings**.
- Q 6. How to re-gain my ZMAX-8210 password if it slips off my mind?

Refer to **Restore Factory Default Settings.** 

#### Q 7. How I could know my PC has connected to the ZMAX-8210?

- Click "Start" > "Run"
- Enter "cmd"
- Enter "ping 192.168.1.1", use "ping" to check whether the tie has been established between your ZMAX-8210 and PC
- If the tie has been established, it will be shown as below.

| CA E. ATLEDUTSAsystem32Acmd. exe                                                                                                    | - 비스     |
|----------------------------------------------------------------------------------------------------|----------|
| D:\>ipconfig                                                                                                    | <u> </u> |
| Windows IP Configuration                                                                                                    |          |
| Ethernet adapter 本地连接:                                                                                                    |          |
| Connection-specific DNS Suffix .:<br>IP Address: 192.168.1.100<br>Subnet Mask: 255.255.255.0<br>Default Gateway:                                                                                                 |          |
| D:∨>ping 192.168.1.1                                                                                                    |          |
| Pinging 192.168.1.1 with 32 bytes of data:                                                                                                    |          |
| Reply from 192.168.1.1: bytes=32 time=2ms TTL=255<br>Reply from 192.168.1.1: bytes=32 time=1ms TTL=255<br>Reply from 192.168.1.1: bytes=32 time=1ms TTL=255<br>Reply from 192.168.1.1: bytes=32 time=1ms TTL=255 |          |
| Ping statistics for 192.168.1.1:<br>Packets: Sent = 4, Received = 4, Lost = 0 (0% loss),<br>Approximate round trip times in milli-seconds:<br>Minimum = 1ms, Maximum = 2ms, Average = 1ms                        |          |
| D: \>                                                                                                    | -        |

Chapter 6 Troubleshooting

### Figure 31 ZMAX-8210 Ping

# **Appendix A Specifications**

This appendix provides technical terms for the ZMAX-8210 CPE.

#### Table 2 ZMAX-8210-I Spec

| 802.16d-2004 Outdoor CPE      |                                                                                                    |
|-------------------------------|----------------------------------------------------------------------------------------------------|
|                               | Main Features as follows:                                                                                                    |
|                               | <ul> <li>Operates at 3.5GHz</li> <li>Built-in 16dBi directional panel antenna</li> <li>Power over Ethernet (PoE, non-802.3af compliant)</li> <li>Resistant design for outdoor environment (IP65)</li> <li>SNMP support</li> <li>RoHS</li> <li>Signal Status Display by LED Line</li> </ul> |
| Module                        | ZMAX-8210-I                                                                                                    |
| Description                   | ZMAX-8210-I works at 3.5GHz, compatible with 802.16d-2004                                                                                                    |
|                               | standard, designed as CPE                                                                                                    |
|                               | ZMAX-8210 benefits from WiMAX technologies with OFDM                                                                                                    |
|                               | technology, delivering the best economics and advanced wireless                                                                                                    |
|                               | solution for fixed broadband access.                                                                                                    |
| System                        |                                                                                                    |
| Operation Mode                | CPE                                                                                                    |
| IP Router                     | Yes                                                                                                    |
| NAT                           | Yes                                                                                                    |
| Access Control                | Yes                                                                                                    |
| Flow Control                  | Yes                                                                                                    |
| DHCP                          | DHCP Server/DHCP Client                                                                                                    |
| NTP                           | Yes                                                                                                    |
| HTTP Redirect                 | Yes                                                                                                    |
| Watchdog                      | Yes                                                                                                    |
| Features                      |                                                                                                    |
| QoS                           | Yes(rtPS/nrtPS/UGS/BE)                                                                                                    |
| Encryption                    | DES/AES                                                                                                    |
| DFS                           | Yes                                                                                                    |
| (Dynamic Frequency Selection) |                                                                                                    |
| ADO                           | Vec                                                                                                    |

Appendix A Specifications

| (Automatic Repeat Request)        |                                                   |              |  |  |  |
|-----------------------------------|---------------------------------------------------|--------------|--|--|--|
| PHS                               | Yes                                               |              |  |  |  |
| (Payload Header Suppression)      |                                                   |              |  |  |  |
| Site Survey                       | Yes                                               |              |  |  |  |
| Signal Indicators                 |                                                   |              |  |  |  |
| Radio                             |                                                   |              |  |  |  |
| Standard                          | IEEE 802.16-2004, HiperMAN/WiMAX Fixed Profile    |              |  |  |  |
| Modulation                        | OFDM modulation, 256FFT points; BPSK, QPSK, 16-QA |              |  |  |  |
|                                   | 64-QAM                                            |              |  |  |  |
| RF Frequency                      | 3.4 to 3.6 GHz in steps of 250kHz                 |              |  |  |  |
| Bandwidth                         | 1.75MHz, 3.5MHz & 7MHz                            |              |  |  |  |
| Duplexing Method                  | TDD and HFDD                                      |              |  |  |  |
| Spectral Efficiency               | 5 bits/sec/Hz (64-QAM uncoded                     | 1)           |  |  |  |
| Supported Frame Lengths           | 2.5,4,5,8,10 & 20 ms                              |              |  |  |  |
| Tx Maximum output Power           | 20.5dBm                                           |              |  |  |  |
| (at antenna connector)            |                                                   |              |  |  |  |
| Tx Center Frequency Tolerance     | $<\pm2\%$ subcarrier spacing                      |              |  |  |  |
| Symbol Clock Frequency Tolerance  | <±5ppm                                            |              |  |  |  |
| Frequency Control                 | Automatic Frequency Control (AF                   | FC)          |  |  |  |
| Spectral Mask Requirements        | Type-G mask ETSI-EN301021                         |              |  |  |  |
| Power Control                     | Automatic Gain Control (AGC),                     |              |  |  |  |
|                                   | Automatic Link Control (ALC)                      |              |  |  |  |
| Adjacent Channel Rejection C/I    | 16-QAM 3/4                                        | 64QAM 3/4    |  |  |  |
|                                   | -11dB                                             | -4dB         |  |  |  |
| Nonadjacent Channel Rejection C/I | 16-QAM 3/4                                        | 64QAM 3/4    |  |  |  |
|                                   | -30dB                                             | -23dB        |  |  |  |
| Relative Tx Constellation Error   | Burst Type                                        | Typical [dB] |  |  |  |
| (@20.5dBm output power)           | BPSK 1/2                                          | -31.5        |  |  |  |
|                                   | QPSK 1/2                                          | -31.5        |  |  |  |
|                                   | QPSK 3/4                                          | -31.5        |  |  |  |
|                                   | 16QAM 1/2                                         | -31.5        |  |  |  |
|                                   | 16QAM 3/4                                         | -31.5        |  |  |  |
|                                   | 64QAM 1/2                                         | -31.5        |  |  |  |
|                                   | 64QAM 3/4                                         | -31.5        |  |  |  |
| Maximum Rx Receiver Sensitivity   | Burst Type                                        | Typical [dB] |  |  |  |
| (BER <10-6)                       | BPSK 1/2                                          | -95.0        |  |  |  |
|                                   | QPSK 1/2                                          | -93.0        |  |  |  |

Appendix A Specifications

|                         | QPSK 3/4                 | -89.5                                      |  |  |  |  |
|-------------------------|--------------------------|--------------------------------------------|--|--|--|--|
|                         | 16QAM 1/2                | -86.5                                      |  |  |  |  |
|                         | 16QAM 3/4                | -83.0                                      |  |  |  |  |
|                         | 64QAM 1/2                | -79.0                                      |  |  |  |  |
|                         | 64QAM 3/4                | -77.0                                      |  |  |  |  |
| Management              |                          |                                            |  |  |  |  |
| Secure WEB Management   | Yes                      |                                            |  |  |  |  |
| SNMP                    | Yes                      |                                            |  |  |  |  |
| SSH                     | Yes                      |                                            |  |  |  |  |
| CLI                     | Yes                      |                                            |  |  |  |  |
| F/W Upgrade             | Web/TFTP/FTP             |                                            |  |  |  |  |
| Interface               |                          |                                            |  |  |  |  |
| LAN                     | One 10/100-BaseTX RJ-4   | 45 Ethernet Port                           |  |  |  |  |
| Antenna Type (Built-in) | 16dBi pannel antenna     |                                            |  |  |  |  |
| Default Button          | Yes                      |                                            |  |  |  |  |
| Ground Interface        | Yes                      |                                            |  |  |  |  |
| Led                     | 1-Power, 1-WLAN, 1-LA    | 1-Power, 1-WLAN, 1-LAN, 5-Signal Indicator |  |  |  |  |
| Physical                |                          |                                            |  |  |  |  |
| Dimension               | 277(L)x277(W)x80(H)      |                                            |  |  |  |  |
| Weight                  | 1.5 Kg                   |                                            |  |  |  |  |
| Power Consumption       | 10W                      |                                            |  |  |  |  |
| Power Supply            | PoE,802.3af compliant, F | Remote Power 48V@500mA                     |  |  |  |  |
| Environment             |                          |                                            |  |  |  |  |
| Operating Temperature   | -20~65 °C                | -20~65 °C                                  |  |  |  |  |
| Operating Humidity      | 5 ~ 95% Non-Condensing   | g                                          |  |  |  |  |
| Storage Temperature     | -40 oC~85 °C             | -40 oC~85 ℃                                |  |  |  |  |
| Storage Humidity        | 5 ~ 95% Non-Condensing   | g                                          |  |  |  |  |
| Waterproof              | IP65                     | IP65                                       |  |  |  |  |
| RoHS compliant          | Yes                      | Yes                                        |  |  |  |  |
| Warranty                | 12 months                |                                            |  |  |  |  |

### Table 3 ZMAX-8210-E Spec

802.16d-2004 Outdoor CPE

|                               | <ul> <li>Main Features as follows:</li> <li>Operates at 3.5GHz</li> <li>Built-in 16dBi directional panel antenna</li> <li>Power over Ethernet (PoE, non-802.3af compliant)</li> <li>Resistant design for outdoor environment (IP65)</li> <li>SNMP support</li> <li>RoHS</li> <li>Signal Status Display by LED Line</li> </ul> |
|-------------------------------|----------------------------------------------------------------------------------------------------|
| Module                        | ZMAX-8210-Е                                                                                                    |
| Description                   | <ul> <li>ZMAX-8210-E works at 3.5GHz, compatible with 802.16d-2004 standard, designed as CPE</li> <li>ZMAX-8210-E benefits from WiMAX technologies with OFDM technology, delivering the best economics and advanced wireless solution for fixed broadband access.</li> </ul>                                                  |
| System                        |                                                                                                    |
| Operation Mode                | CPE                                                                                                    |
| IP Router                     | Yes                                                                                                    |
| NAT                           | Yes                                                                                                    |
| Access Control                | Yes                                                                                                    |
| Flow Control                  | Yes                                                                                                    |
| DHCP                          | DHCP Server/DHCP Client                                                                                                    |
| NTP                           | Yes                                                                                                    |
| HTTP Redirect                 | Yes                                                                                                    |
| Watchdog                      | Yes                                                                                                    |
| Features                      |                                                                                                    |
| QoS                           | Yes(rtPS/nrtPS/UGS/BE)                                                                                                    |
| Encryption                    | DES/AES                                                                                                    |
| DFS                           | Yes                                                                                                    |
| (Dynamic Frequency Selection) |                                                                                                    |
| ARQ                           | Yes                                                                                                    |
| (Automatic Repeat Request)    |                                                                                                    |
| PHS                           | Yes                                                                                                    |
| (Payload Header Suppression)  |                                                                                                    |
| Site Survey                   | Yes                                                                                                    |
| Signal Indicators             |                                                                                                    |
| Radio                         |                                                                                                    |
| Standard                      | IEEE 802.16-2004, HiperMAN/WiMAX Fixed Profile                                                                                                    |

Appendix A Specifications

| Modulation                                                   | OFDM modulation, 256FFT points; BPSK, QPSK, 16-QAM,                                                                                                    |                                                                                                    |  |  |  |
|--------------------------------------------------------------|----------------------------------------------------------------------------------------------------|----------------------------------------------------------------------------------------------------|--|--|--|
|                                                              | 64-QAM                                                                                                    |                                                                                                    |  |  |  |
| RF Frequency                                                 | 3.4 to 3.6 GHz in steps of 250kHz                                                                                                    |                                                                                                    |  |  |  |
| Bandwidth                                                    | 1.75MHz, 3.5MHz & 7MHz                                                                                                    |                                                                                                    |  |  |  |
| Duplexing Method                                             | TDD and HFDD                                                                                                    |                                                                                                    |  |  |  |
| Spectral Efficiency                                          | 5 bits/sec/Hz (64-QAM uncode                                                                                                    | d)                                                                                                    |  |  |  |
| Supported Frame Lengths                                      | 2.5,4,5,8,10 & 20 ms                                                                                                    |                                                                                                    |  |  |  |
| Tx Maximum output Power                                      | 20.5dBm                                                                                                    |                                                                                                    |  |  |  |
| (at antenna connector)                                       |                                                                                                    |                                                                                                    |  |  |  |
| Tx Center Frequency Tolerance                                | < ±2% subcarrier spacing                                                                                                    |                                                                                                    |  |  |  |
| Symbol Clock Frequency Tolerance                             | <±5ppm                                                                                                    |                                                                                                    |  |  |  |
| Frequency Control                                            | Automatic Frequency Control (Al                                                                                                    | FC)                                                                                                    |  |  |  |
| Spectral Mask Requirements                                   | Type-G mask ETSI-EN301021                                                                                                    |                                                                                                    |  |  |  |
| Power Control                                                | Automatic Gain Control (AGC),                                                                                                    |                                                                                                    |  |  |  |
|                                                              | Automatic Link Control (ALC)                                                                                                    |                                                                                                    |  |  |  |
| Adjacent Channel Rejection C/I                               | 16-QAM 3/4                                                                                                    | 64QAM 3/4                                                                                                    |  |  |  |
|                                                              | -11dB                                                                                                    | -4dB                                                                                                    |  |  |  |
| Nonadjacent Channel Rejection C/I                            | 16-QAM 3/4                                                                                                    | 64QAM 3/4                                                                                                    |  |  |  |
|                                                              | -30dB                                                                                                    | -23dB                                                                                                    |  |  |  |
| Relative Tx Constellation Error                              | Burst Type                                                                                                    | Typical [dB]                                                                                                    |  |  |  |
| (@20.5dBm output power)                                      | BPSK 1/2                                                                                                    | -31.5                                                                                                    |  |  |  |
|                                                              | QPSK 1/2                                                                                                    | -31.5                                                                                                    |  |  |  |
|                                                              | QPSK 3/4                                                                                                    | -31.5                                                                                                    |  |  |  |
|                                                              |                                                                                                    |                                                                                                    |  |  |  |
|                                                              | 16QAM 1/2                                                                                                    | -31.5                                                                                                    |  |  |  |
|                                                              | 16QAM 1/2<br>16QAM 3/4                                                                                                    | -31.5<br>-31.5                                                                                                    |  |  |  |
|                                                              | 16QAM 1/2           16QAM 3/4           64QAM 1/2                                                                                                    | -31.5<br>-31.5<br>-31.5                                                                                                    |  |  |  |
|                                                              | 16QAM 1/2         16QAM 3/4         64QAM 1/2         64QAM 3/4                                                                                                    | -31.5<br>-31.5<br>-31.5<br>-31.5                                                                                                |  |  |  |
| Maximum Rx Receiver Sensitivity                              | 16QAM 1/2         16QAM 3/4         64QAM 1/2         64QAM 3/4         Burst Type                                                                                                    | -31.5<br>-31.5<br>-31.5<br>-31.5<br>-31.5<br><b>Typical [dB]</b>                                                                |  |  |  |
| Maximum Rx Receiver Sensitivity<br>(BER <10-6)               | 16QAM 1/2         16QAM 3/4         64QAM 1/2         64QAM 3/4         Burst Type         BPSK 1/2                                                                                         | -31.5<br>-31.5<br>-31.5<br>-31.5<br>-31.5<br><b>Typical [dB]</b><br>-95.0                                                       |  |  |  |
| Maximum Rx Receiver Sensitivity<br>(BER <10-6)               | 16QAM 1/2         16QAM 3/4         64QAM 1/2         64QAM 3/4         Burst Type         BPSK 1/2         QPSK 1/2                                                                        | -31.5<br>-31.5<br>-31.5<br>-31.5<br>-31.5<br><b>Typical [dB]</b><br>-95.0<br>-93.0                                              |  |  |  |
| Maximum Rx Receiver Sensitivity<br>(BER <10-6)               | 16QAM 1/2         16QAM 3/4         64QAM 1/2         64QAM 3/4         Burst Type         BPSK 1/2         QPSK 1/2         QPSK 3/4                                                       | -31.5<br>-31.5<br>-31.5<br>-31.5<br>-31.5<br><b>Typical [dB]</b><br>-95.0<br>-93.0<br>-89.5                                     |  |  |  |
| Maximum Rx Receiver Sensitivity<br>(BER <10-6)               | 16QAM 1/2         16QAM 3/4         64QAM 1/2         64QAM 3/4         Burst Type         BPSK 1/2         QPSK 1/2         QPSK 3/4         16QAM 1/2                                     | -31.5<br>-31.5<br>-31.5<br>-31.5<br><b>Typical [dB]</b><br>-95.0<br>-93.0<br>-89.5<br>-86.5                                     |  |  |  |
| Maximum Rx Receiver Sensitivity<br>(BER <10-6)               | 16QAM 1/2         16QAM 3/4         64QAM 1/2         64QAM 3/4         Burst Type         BPSK 1/2         QPSK 1/2         QPSK 3/4         16QAM 1/2         16QAM 3/4                   | -31.5<br>-31.5<br>-31.5<br>-31.5<br><b>Typical [dB]</b><br>-95.0<br>-93.0<br>-89.5<br>-86.5<br>-83.0                            |  |  |  |
| Maximum Rx Receiver Sensitivity<br>(BER <10-6)               | 16QAM 1/2         16QAM 3/4         64QAM 1/2         64QAM 3/4         Burst Type         BPSK 1/2         QPSK 1/2         QPSK 3/4         16QAM 3/4         64QAM 1/2                   | -31.5<br>-31.5<br>-31.5<br>-31.5<br><b>Typical [dB]</b><br>-95.0<br>-93.0<br>-89.5<br>-86.5<br>-83.0<br>-79.0                   |  |  |  |
| Maximum Rx Receiver Sensitivity<br>(BER <10-6)               | 16QAM 1/2         16QAM 3/4         64QAM 1/2         64QAM 3/4         Burst Type         BPSK 1/2         QPSK 1/2         QPSK 3/4         16QAM 1/2         16QAM 3/4         64QAM 3/4 | -31.5<br>-31.5<br>-31.5<br>-31.5<br><b>Typical [dB]</b><br>-95.0<br>-93.0<br>-89.5<br>-86.5<br>-86.5<br>-83.0<br>-79.0<br>-77.0 |  |  |  |
| Maximum Rx Receiver Sensitivity<br>(BER <10-6)<br>Management | 16QAM 1/2         16QAM 3/4         64QAM 1/2         64QAM 3/4         Burst Type         BPSK 1/2         QPSK 1/2         QPSK 3/4         16QAM 1/2         16QAM 3/4                   | -31.5<br>-31.5<br>-31.5<br>-31.5<br><b>Typical [dB]</b><br>-95.0<br>-93.0<br>-89.5<br>-86.5<br>-86.5<br>-83.0<br>-79.0<br>-77.0 |  |  |  |

Appendix A Specifications

| SNMP                  | Yes                                           |
|-----------------------|-----------------------------------------------|
| SSH                   | Yes                                           |
| CLI                   | Yes                                           |
| F/W Upgrade           | Web/TFTP/FTP                                  |
| Interface             |                                               |
| LAN                   | One 10/100-BaseTX RJ-45 Ethernet Port         |
| Antenna               | One N Type (Female) Interface                 |
| Default Button        | Yes                                           |
| Ground Interface      | Yes                                           |
| Led                   | 1-Power, 1-WLAN, 1-LAN, 5-Signal Indicator    |
| Physical              |                                               |
| Dimension             | 277(L)x277(W)x80(H)                           |
| Weight                | 1.5 Kg                                        |
| Power Consumption     | 10W                                           |
| Power Supply          | PoE,802.3af compliant, Remote Power 48V@500mA |
| Environment           |                                               |
| Operating Temperature | -20~65 °C                                     |
| Operating Humidity    | 5 ~ 95% Non-Condensing                        |
| Storage Temperature   | -40 oC~85 °C                                  |
| Storage Humidity      | 5 ~ 95% Non-Condensing                        |
| Waterproof            | IP65                                          |
| RoHS compliant        | Yes                                           |
| Warranty              | 12 months                                     |
|                       |                                               |

# **Appendix B Technical Terms**

### **Table 4 Technical Terms**

| Terms          | Description                                                                       |
|----------------|-----------------------------------------------------------------------------------|
| IEEE 802.16    | IEEE 802.16 is a wireless networking standard adopted in December, 2001.          |
| BS             | BS is the abbreviation of Base Station, a basic component in WiMAX                |
|                | infrastructure.                                                                   |
| SS             | SS is the abbreviation of Subscriber Station, a user-client in WiMAX              |
|                | infrastructure.                                                                   |
| CPE            | CPE is the abbreviation of Customer-Premises Equipment, acting as a client.       |
| DHCP、 DHCP     | DHCP, Dynamic Host Configuration Protocol . An Ethernet protocol specifying       |
| Client 、 DHCP  | how a centralized DHCP server can assign network configuration information to     |
| Server         | multiple DHCP clients. The assigned information includes IP addresses, DNS        |
|                | addresses, and gateway (router) addresses.                                        |
| IP Address and | IP Address is a four-byte number uniquely defining each host on the Internet,     |
| Network Mask   | usually written in dotted-decimal notation with periods separating the bytes (for |
|                | example, 134.177.244.57). Ranges of addresses are assigned by Internet, an        |
|                | organization formed for this purpose.                                             |
|                | Combined with the IP address, the IP Subnet Mask allows a device to know          |
|                | which other addresses are local to it, and which must be reached through a        |
|                | gateway or router.                                                                |
| LAN&WAN        | LAN (Local Area Network): A communications network serving users within a         |
|                | limited area, such as one floor of a building.                                    |
|                | WAN: A long distance link used to extend or connect remotely located local area   |
|                | networks. The Internet is a large WAN.                                            |
| Router         | A device that forwards data between networks. An IP router forwards data based    |
|                | on IP source and destination addresses.                                           |
| NetBIOS        | Network Basic Input Output System. An application programming interface           |
|                | (API) for sharing services and information on local-area networks (LANs).         |
|                | Provides for communication between stations of a network where each station is    |
|                | given a name. These names are alphanumeric names, 16 characters in length.        |
| Encryption     | To secure the communication between the wireless device and other devices,        |
|                | encryption is implemented to protect secret against attack.                       |
| MAC            | The Media Access Control address is a unique 48-bit hardware address assigned     |
|                | to every network interface card.                                                  |
| Ping           | Using "ping" command aims at checking the communication between your              |

Appendix B Technical Terms

|                 | device and other devices.                                                       |
|-----------------|---------------------------------------------------------------------------------|
| Web-based       | A web-based management. You have access to the site via Netscape or Microsoft   |
| Graphical User  | Internet Explorer, monitoring and managing your device.                         |
| Interface (GUI) |                                                                                 |
| WINS Server     | WINS. Windows Internet Naming Service is a server process for resolving         |
|                 | Windows-based computer names to IP addresses. If a remote network contains a    |
|                 | WINS server, your Windows PCs can gather information from that WINS server      |
|                 | about its local hosts. This allows your PCs to browse that remote network using |
|                 | the Windows Network Neighborhood feature.                                       |

# **Appendix C ASCII**

WEP can be configured with a 64-bit or 128-bit Shared Key (hexadecimal number or ACSII). As defined, hexadecimal number or ACSII is represented by 0-9, A-F or a-f; likewise, ACSII is represented by 0-9, A-F, or a-f and punctuation. Every can consist of two-digit hexadecimal.

| ASCII     | Hex        | ASCII     | Hex        | ASCII     | Hex        | ASCII     | Hex        |
|-----------|------------|-----------|------------|-----------|------------|-----------|------------|
| Character | Equivalent | Character | Equivalent | Character | Equivalent | Character | Equivalent |
| !         | 21         | 9         | 39         | Q         | 51         | i         | 69         |
| "         | 22         | :         | 3A         | R         | 52         | j         | 6A         |
| #         | 23         | ;         | 3B         | S         | 53         | k         | 6B         |
| \$        | 24         | <         | 3C         | Т         | 54         | 1         | 6C         |
| %         | 25         | =         | 3D         | U         | 55         | m         | 6D         |
| &         | 26         | >         | 3E         | V         | 56         | n         | 6E         |
| 4         | 27         | ?         | 3F         | W         | 57         | 0         | 6F         |
| (         | 28         | @         | 40         | Х         | 58         | р         | 70         |
| )         | 29         | А         | 41         | Y         | 59         | q         | 71         |
| *         | 2A         | В         | 42         | Z         | 5A         | r         | 72         |
| +         | 2B         | С         | 43         | [         | 5B         | s         | 73         |
| ,         | 2C         | D         | 44         | /         | 5C         | t         | 74         |
| -         | 2D         | Е         | 45         | ]         | 5D         | u         | 75         |
|           | 2E         | F         | 46         | ٨         | 5E         | v         | 76         |
| /         | 2F         | G         | 47         | -         | 5F         | W         | 77         |
| 0         | 30         | Н         | 48         | `         | 60         | Х         | 78         |
| 1         | 31         | Ι         | 49         | a         | 61         | у         | 79         |
| 2         | 32         | J         | 4A         | b         | 62         | Z         | 7A         |
| 3         | 33         | К         | 4B         | с         | 63         | {         | 7B         |
| 4         | 34         | L         | 4C         | d         | 64         |           | 7C         |

#### Table 5 ASCII

Appendix C ASCII

| 5 | 35 | М | 4D | e | 65 | } | 7D |
|---|----|---|----|---|----|---|----|
| 6 | 36 | Ν | 4E | f | 66 | ~ | 7E |
| 7 | 37 | 0 | 4F | g | 67 |   |    |
| 8 | 38 | Р | 50 | h | 68 |   |    |

Appendix C ASCII

# **Appendix D SSH Settings**

### Table 6 SSH Settings

| get          | set          | del | keyword          |                  |  |  | descriptions                |
|--------------|--------------|-----|------------------|------------------|--|--|-----------------------------|
| $\checkmark$ | $\checkmark$ |     | system           |                  |  |  | system setting              |
| $\checkmark$ |              |     | version          |                  |  |  | system firmware version     |
| $\checkmark$ | $\checkmark$ |     | devicename       |                  |  |  | system name                 |
| $\checkmark$ |              |     | macaddr          |                  |  |  | system MAC address          |
| $\checkmark$ | $\checkmark$ |     | routemode        |                  |  |  | system route mode           |
| $\checkmark$ | $\checkmark$ |     | anyiponrout<br>e |                  |  |  | system any ip on route mode |
| $\checkmark$ |              |     | time             |                  |  |  |                             |
| $\checkmark$ |              |     |                  | daylight         |  |  | Daylight Saving Time of     |
|              |              |     |                  | saving           |  |  | time server                 |
| $\checkmark$ |              |     |                  | now              |  |  | Time of system              |
| $\checkmark$ | $\checkmark$ |     |                  | server           |  |  | Time server of system       |
| $\checkmark$ | $\checkmark$ |     |                  | zone             |  |  | Time zone of Time server    |
| $\checkmark$ | $\checkmark$ |     | bridge           |                  |  |  | system bridge port          |
| $\checkmark$ | $\checkmark$ |     |                  | iptype           |  |  | system dhcp client          |
| $\checkmark$ | $\checkmark$ |     |                  | ipaddr           |  |  | system IP address           |
| $\checkmark$ | $\checkmark$ |     |                  | netmask          |  |  | system network mask         |
| $\checkmark$ | $\checkmark$ |     |                  | gateway          |  |  | system gateway              |
| $\checkmark$ | $\checkmark$ |     |                  | dns primary      |  |  | system primary DNS          |
| $\checkmark$ | $\checkmark$ |     |                  | dns<br>secondary |  |  | system secondary DNS        |
| $\checkmark$ | $\checkmark$ |     | ethernet         |                  |  |  | system ethernet port        |
| $\checkmark$ | $\checkmark$ |     |                  | iptype           |  |  | system dhcp client          |
| $\checkmark$ | $\checkmark$ |     |                  | ipaddr           |  |  | system IP address           |
| $\checkmark$ | $\checkmark$ |     |                  | netmask          |  |  | system network mask         |

Appendix D SSH Settings

| $\checkmark$ | $\checkmark$ |          | gateway             | system gateway                |
|--------------|--------------|----------|---------------------|-------------------------------|
| $\checkmark$ | $\checkmark$ |          | dns primary         | system primary DNS            |
| $\checkmark$ | $\checkmark$ |          | dns<br>secondary    | system secondary DNS          |
| $\checkmark$ | $\checkmark$ |          | IP start            | IP range start                |
| $\checkmark$ | $\checkmark$ |          | IP End              | IP range end                  |
| $\checkmark$ | $\checkmark$ |          | IP Range<br>Netmask | IP range netmask              |
| $\checkmark$ | $\checkmark$ | wireless |                     | system wireless port          |
| $\checkmark$ | $\checkmark$ |          | iptype              | system dhcp client            |
| $\checkmark$ | $\checkmark$ |          | ipaddr              | system IP address             |
| $\checkmark$ | $\checkmark$ |          | netmask             | system network mask           |
| $\checkmark$ | $\checkmark$ |          | gateway             | system gateway                |
| $\checkmark$ | $\checkmark$ |          | dns primary         | system primary DNS            |
| $\checkmark$ | $\checkmark$ |          | dns<br>secondary    | system secondary DNS          |
| $\checkmark$ | $\checkmark$ |          | IP start            | IP range start                |
| $\checkmark$ | $\checkmark$ |          | IP End              | IP range end                  |
| $\checkmark$ | $\checkmark$ |          | IPRange<br>Netmask  | IP range netmask              |
| ~            | $\checkmark$ | stp      |                     | enable spanning tree protocol |
| $\checkmark$ | $\checkmark$ | ssh      |                     | enable remote SSH access      |
| $\checkmark$ | $\checkmark$ | snmp     |                     | SNMP setting                  |
| $\checkmark$ | $\checkmark$ |          | server              | enable SNMP agent             |
| ~            | $\checkmark$ |          | trap server         | SNMP TrapServer IP<br>address |
| ~            | $\checkmark$ |          | read<br>community   | SNMP Readcommunity            |

Appendix D SSH Settings

| $\checkmark$ | $\checkmark$ |          | write<br>community | SNMP Writecommunity       |
|--------------|--------------|----------|--------------------|---------------------------|
| $\checkmark$ | $\checkmark$ |          | description        | SNMP System Description   |
| $\checkmark$ | $\checkmark$ | wimax    |                    | wireless setting          |
| $\checkmark$ | $\checkmark$ |          | bsid               | WiMAX Base Station ID     |
| $\checkmark$ | $\checkmark$ |          | duplex             | WiMAX Duplex Mode         |
| $\checkmark$ |              |          | channel            | wireless Center Frequency |
| $\checkmark$ |              |          | cpsize             | WiMAX CP Size             |
| $\checkmark$ | $\checkmark$ |          | bandwidth          | wireless Band Width       |
| $\checkmark$ |              |          |                    | wireless transmit Frame   |
|              |              |          | framelengh         | Length                    |
| $\checkmark$ | $\checkmark$ |          | encryption         | wireless Encryption Mode  |
| $\checkmark$ | $\checkmark$ |          | ir-bit             | WiMAX wireless parameter  |
| $\checkmark$ |              |          | status             | wireless status           |
|              | $\checkmark$ | password |                    | system password           |
|              | $\checkmark$ | reboot   |                    | reboot system             |
|              | $\checkmark$ | exit     |                    | logout from CLI           |
|              |              |          |                    |                           |
|              | $\checkmark$ | quit     |                    | quit CLI                  |

Free Manuals Download Website <u>http://myh66.com</u> <u>http://usermanuals.us</u> <u>http://www.somanuals.com</u> <u>http://www.4manuals.cc</u> <u>http://www.4manuals.cc</u> <u>http://www.4manuals.cc</u> <u>http://www.4manuals.com</u> <u>http://www.404manual.com</u> <u>http://www.luxmanual.com</u> <u>http://aubethermostatmanual.com</u> Golf course search by state

http://golfingnear.com Email search by domain

http://emailbydomain.com Auto manuals search

http://auto.somanuals.com TV manuals search

http://tv.somanuals.com